Use link: https://ski.grandgeneva.com/grplogin.aspx (Google Chrome)

Login with your club name: Bigfoot and password: Bigfoot

Click on See Available Items

Club Login

Club Name Password

LOGIN LOG OUT

ABCDEFGHIJKLMNOPQRSTUVWXYZ

## **Big Foot Recreation AS**

See Available Items

#### Click on date shown

#### Scroll to your program day = Jan. 13, 2021

#### PRICING AND AVAILABILITY FOR:

|                                    | IHU | KSDAY, | NUVEME | jer 19, 2 | 020 |    |  |
|------------------------------------|-----|--------|--------|-----------|-----|----|--|
| <ul> <li>✓ JANUARY 2021</li> </ul> |     |        |        |           |     |    |  |
| Su                                 | Mo  | Tu     | We     | Th        | Fr  | Sa |  |
| 27                                 | 28  | 29     | 30     | 31        | 1   | 2  |  |
| 3                                  | 4   | 5      | 6      | 7         | 8   | 9  |  |
| 10                                 | 11  | 12     | 13     | 14        | 15  | 16 |  |
| 17                                 | 18  | 19     | 20     | 21        | 22  | 23 |  |
| 24                                 | 25  | 26     | 27     | 28        | 29  | 30 |  |
| 31                                 | 1   | 2      | 3      | 4         | 5   | 6  |  |

## R: HOME

Sorry, there are no items available. Click here to be taken back to the store.

#### Click on Lift icon (only Valid Season Pass Holder pre purchase for 2020-2021 season can use \$0.00)

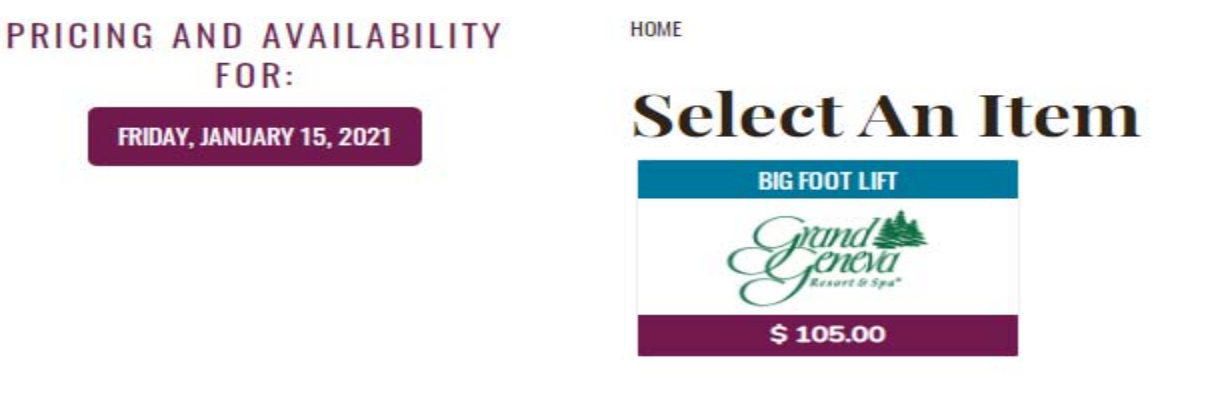

#### Click add on as needed (SORRY, NO SNOWBOARD LESSON THIS SEASON)

| This item valid t | or ages: 1 through 99      |
|-------------------|----------------------------|
| Please select f   | rom the following options: |
| Helmet            | Ski Lesson 4:30pm          |
| 🗌 Ski Rental      | Snowboard Rental           |
|                   |                            |
|                   |                            |
|                   |                            |
|                   |                            |

#### Price: \$ 105.00

Qty: 1

-

|   |     | JAN | UARY | 2021 |    | >  |
|---|-----|-----|------|------|----|----|
| 1 | Mo  | Tu  | We   | Th   | Fr | Sa |
|   | 28  | 29  | 30   | 31   | 1  |    |
|   | 4   | 5   | 6    | 7    | 8  |    |
|   | 1.1 | 12  | 13   | 14   | 15 |    |
|   | 18  | 19  | 20   | 21   | 22 |    |
|   |     |     |      |      |    |    |

FRIDAY, JANUARY 15, 2021

5

1 2 3 4

### Click Add to Cart

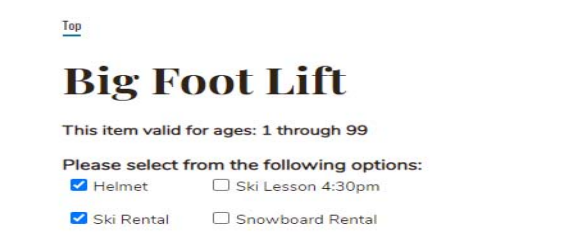

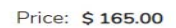

Qty: 1

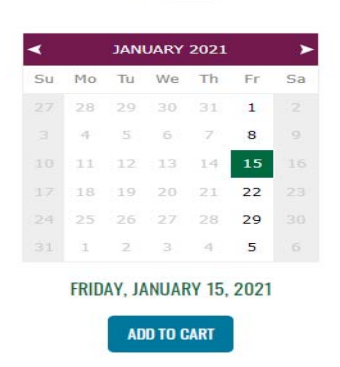

#### IMPORTANT STEP!!!

\*\*Click Continue Shopping and repeat for Jan 22, Jan 29, Feb 5, Feb 12 & Feb 19. You must have all 6 days in your cart before checking out.

If done please click add/change guest for each lift ticket in cart.

## **Cart Contents**

|    | Qty   | Item                             | Guest                                                         | Date         | Price     |
|----|-------|----------------------------------|---------------------------------------------------------------|--------------|-----------|
| 0  | 1     | Big Foot Lift                    | Add/Change Guest Guest Required!                              | 1/15/2021    | \$ 165.00 |
|    |       | Helmet \$ 30.00                  | Inherits Guest From Main Item Above                           | 1/15/2021    |           |
|    |       | Ski Rental \$ 30.00              | Inherits Guest From Main Item Above                           | 1/15/2021    |           |
|    |       |                                  |                                                               | Sale Total:  | \$ 156.41 |
|    |       |                                  |                                                               | Discount(s): | \$ 0.00   |
|    |       |                                  | Subtotal:                                                     | \$ 156.41    |           |
|    |       |                                  |                                                               | State:       | \$ 8.59   |
|    |       |                                  |                                                               | Federal:     | \$ 0.00   |
|    |       |                                  |                                                               | Total:       | \$ 165.00 |
| WA | RNIN  | G!! One or more items in your ca | art require a guest. Please attach a guest before proceeding. |              |           |
|    | CLEAR | CART AND START OVER              | CONTINUE SHOPPING                                             |              |           |

| New guests – click create new guest, fill in all information asked for also REMEMBER EMERGENCY CONTACT at the poster of the page! |                       |                              |                         |                   |                          |       |
|----------------------------------------------------------------------------------------------------|-----------------------|------------------------------|-------------------------|-------------------|--------------------------|-------|
| pottom of the page!                                                                                                    | New guests – click ci | reate new guest, fill in all | information asked for a | also REMEMBER EME | <b>RGENCY CONTACT</b> at | : the |
|                                                                                                    | ottom of the page!    |                              |                         |                   |                          |       |

<u>Existing guests (have a profile at the Mountain Top) – click existing guests (if you do not remember your password</u> click on "forgotten Password" DO NOT create a new guest!) click Look me up.

Please look over and make changes as necessary (REMEMBER EMERGENCY CONTACT)

Please Select A Guest To Associate With The AS Wednesday Lift

| <b>Existing Guests</b>        | New Guests                                                                    |
|-------------------------------|-------------------------------------------------------------------------------|
| Email:                        | Click the "Create New Guest" button to attach a new guest to this<br>product. |
|                               | CREATE NEW GUEST                                                              |
| LOOK ME UP                    |                                                                               |
|                               |                                                                               |
| <u>REIVIEIVIDER:</u>          |                                                                               |
| Emergency Contact Information |                                                                               |
| Emergency Contact Name        |                                                                               |
| Emergency Contact Phone       |                                                                               |
|                               | SAVE                                                                          |
|                               |                                                                               |

#### Save and continue

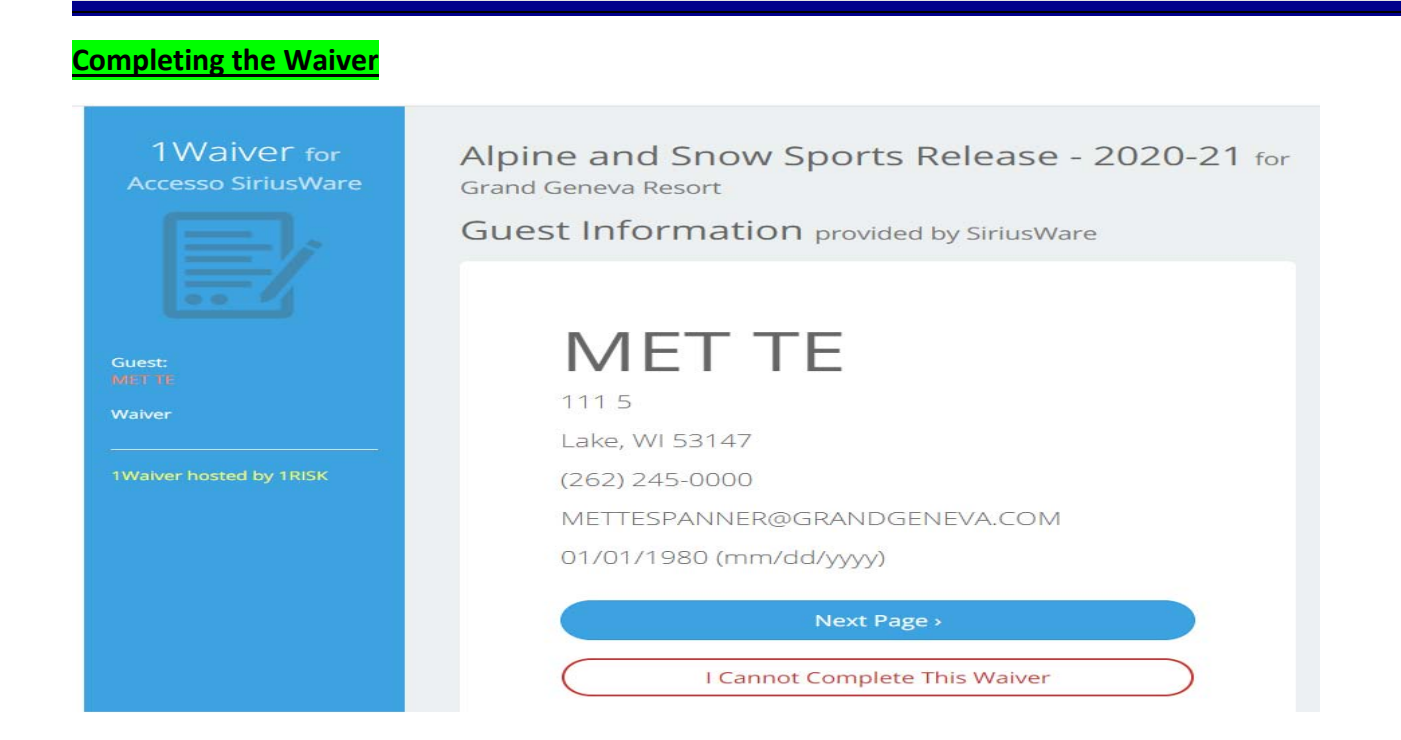

#### Click Initial Here and use your finger, mouse or stylus to initial

 I agree that this Release is intended to be as broad and inclusive as is permitted by the law and if any portion of the Release is held invalid, I agree that the balance shall, notwithstanding, continue in full legal force and effect.

**Initial Here** 

#### RELEASE OF LIABILITY

Having reviewed and understood the above acknowledgements,

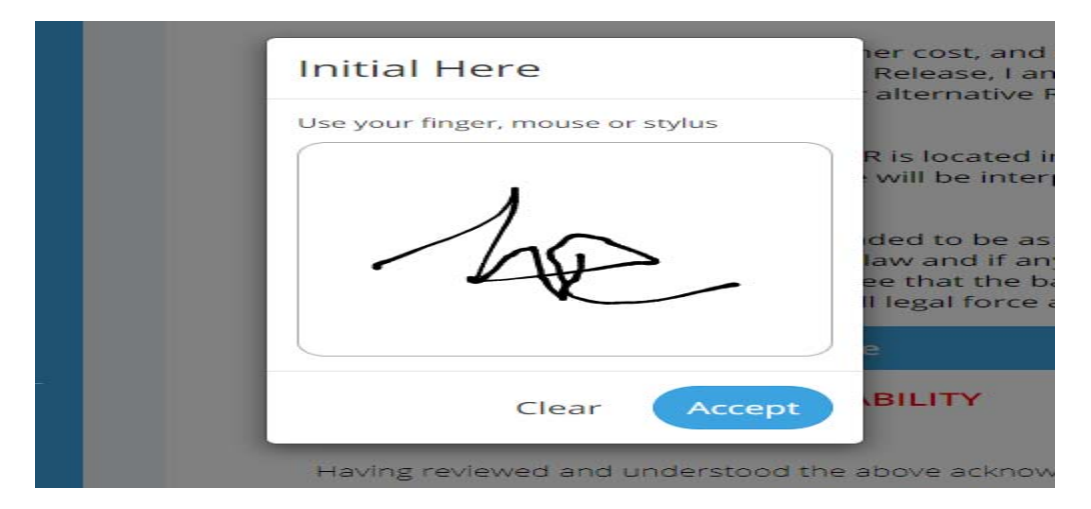

Scroll down for Initial to Acknowledge and click Next Page

#### <u>Remember this one 😊</u>

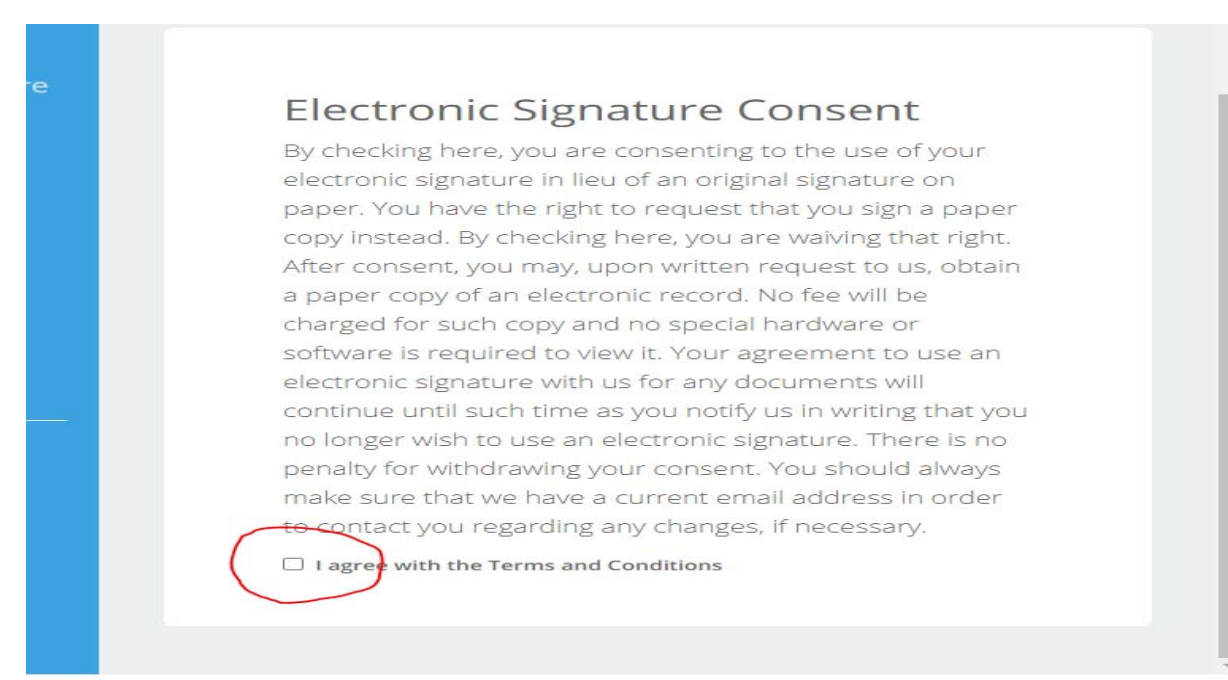

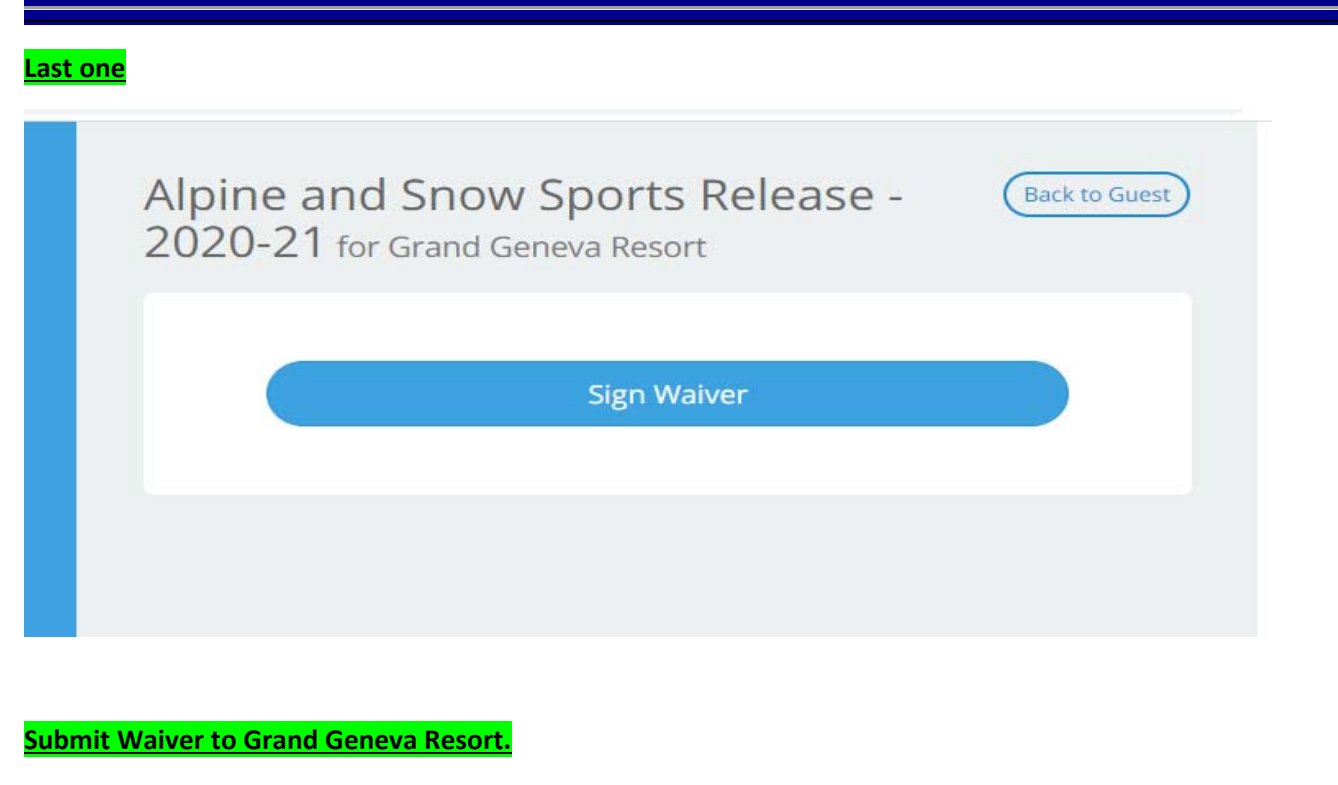

This Waiver is good for one (1) year.

You are back to Cart Contents click Proceed to Checkout

CLEAR CART AND START OVER

CONTINUE SHOPPING

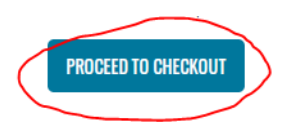

#### <u>If you see this page – you timed out and will have to start all over 😕</u>

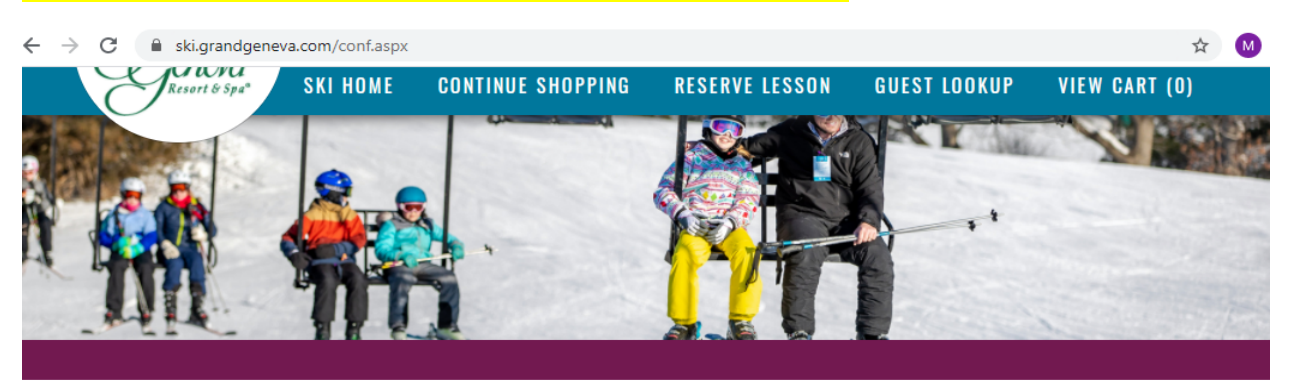

# **On-Line Sale Confirmation**

Thanks for your purchase! Your sale number is: A confirmation email has also been sent to you. You have purchased the following items:

will be charged a total of Please print this page. It is your receipt.

- Ticket is valid on dates chosen only.
- . Once sale is finalized, you will receive an email containing a confirmation number to be redeemed at the check-in counter.
- · Purchases are non-refundable unless resort is closed on the date of visit.

# **Enter Payment Information**

| Cards Accepted           |               |             |                |
|--------------------------|---------------|-------------|----------------|
| Select Payment Option    |               |             |                |
| Card Number & Expiration |               | Expiration: | Month 🔻 Year 🔻 |
|                          |               |             |                |
|                          |               |             |                |
|                          | FINALIZE SALE |             |                |

Finalize Sale – an email confirmation will be sent to you with a bar code – used to redeem your purchases.